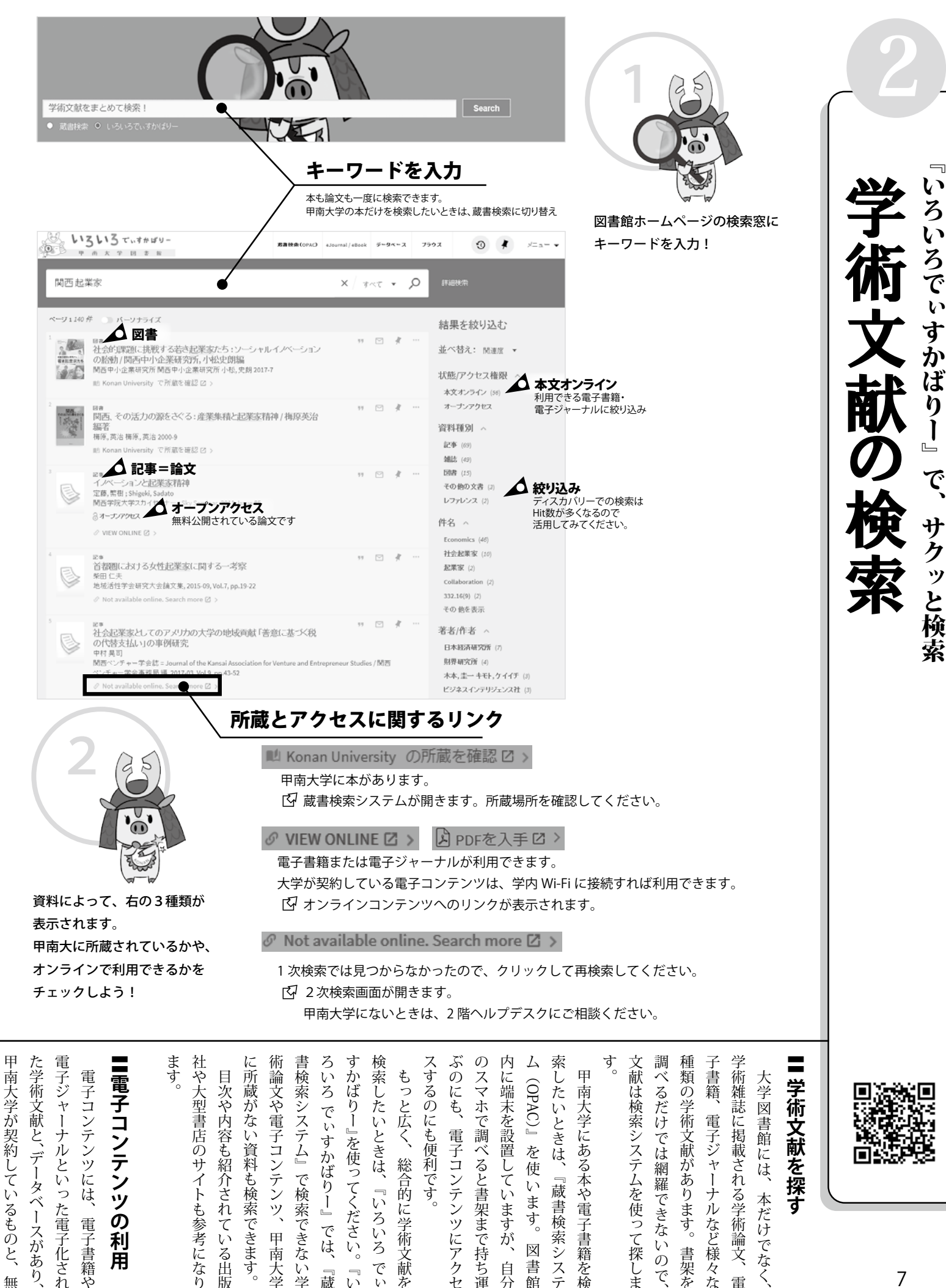

かば

りし

では、

圜蔵

เง

で検索できな

い

学

甲南大学

た電子化され

Ŋ

無

電子書籍や

利

用

総合的に学術文献

な

『いろいろ

でい

6網羅

症できな

い

Ē

1

ナル

など様々な

·ます。

書架を ので、

本だけ

でなく、

電

使

い

ま ます

す。

汊

館

が、

自 書

分

セ

運

『蔵書検

「索システ

を検

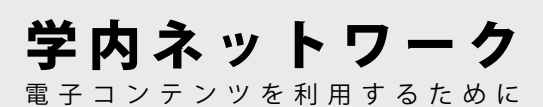

甲南大学が購入している電子コンテンツ(電子書籍、 電子ジャーナル、データベース)は、甲南大学のネット ワーク内からのみアクセスできます。学内のPCル ームや図書館のパソコンで利用するか、自分のスマ ホやパソコンを学内Wi-Fi(konan-net)に接続して ください。

学内Wi-Fi(konan-net)の利用方法は、カウンター に問い合わせるか、情報システム室ホームページの サービス案内を参照してください。

## ■ 甲南学園情報システム室

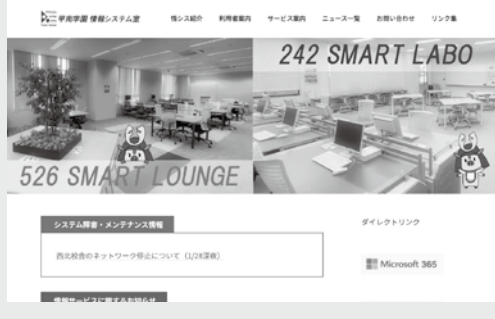

学内のパソコンやネットワークの使い方は、情報シ ステム室のホームページを参照してください。各種マ ニュアルが公開されています。

困ったことがあれば、サポート係に相談できます。 システム室ホームページの「お問い合わせ」から連絡 先を確認してください。 https://www.konan-u.ac.jp/system/

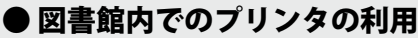

図書館の1階・地階にプリンタを設置しています。 出力方法は学内のPCルームと同じです。 学内・図書館内のパソコンからだけでなく、自分の スマホやパソコンからも印刷できます。 印刷の手順は、情報システム室のホームページ「学 内プリンタ利用方法」を参照してください。

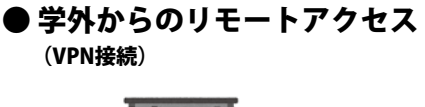

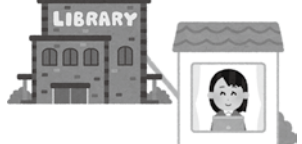

学外から電子コンテンツを利用する時は、「VPN接続(VPNトンネルモード)」を使います。

初回のみ、①情報システム室のホームページ「サービス案内」から「VPN接続」にアクセスし、②使用している機器に合ったマニュアルを参照しながら、 ③クライアントソフト(アプリ)をダウンロードして初期設定を行ってください。

2回目以降は、クライアントソフトにIDとパスワー ドを入力するだけで利用できます。 \*「Webモード」では、利用できないデータベースがあります。

## 【詳細画面】

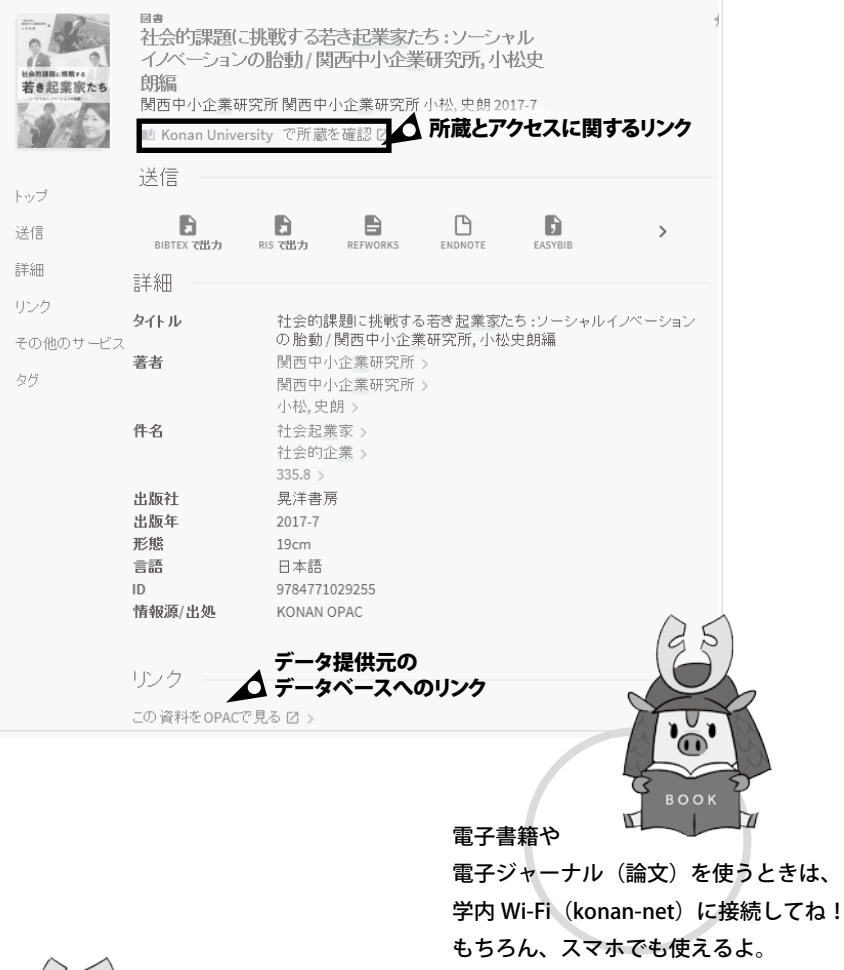

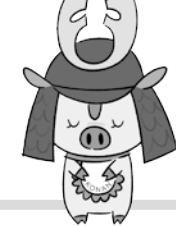

## 『いろいろ でぃすかばりー』で、検索できない資料

- ・新聞記事 ▶ p.15
- ・企業情報・ビジネス情報 ▶ p.17
- ・法情報 ▶p.21
- ・化学物質情報、構造式からの化学情報検索 (→『SciFinder』をご利用ください。)
- ・週刊誌やファッション誌などの軽雑誌 (→『大宅壮-文庫雑誌記事索引』をご利用ください。)
- ・百科事典 (→『ジャパンナレッジ』『ブリタニカ・オンライン・ジャパン』をご利用ください。)

☆ 各データベースは図書館 HP「情報検索データベース」から利用できます。

もあり 各デー 館 次頁以降でご案内します 啔 は、 料公開されているもの 経テレコン(フル クセス) Wall Street Journal 万法やアクセス範囲が異なるの 〈献デ 事典、 「館内利用限定の タン てください。 てくださ 主な電子コンテンツ 録 電 ースによって、 ホ データベースには、 甲 が 子コンテンツ (ます -タベ から 必 南大学の  $\mathcal{L}$ 1 が利用できます ビジネス情報、 タベースなどがあり、 ページの 要なデ ースの詳細ページを 利用 ただし、 いネッ メニュ 1 できます。 デ 内容や範囲 「デ タ を 1 ト など) べ 、初回ユ 利 新聞記事、 タ ウ (オープンア 0 1 1 1 崩 各分野 ークを べ -タベ 使 版)』など 1 ス すると い デ や ス (『The 1 方は 1 С П ザ 便 確 接続 1 図 別 Ć ス 図 ĺ き 害 Ø 訒 タ 百 用